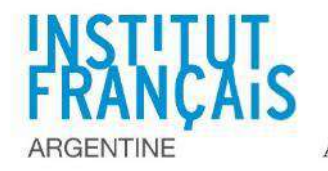

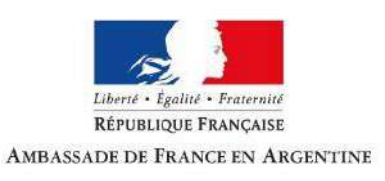

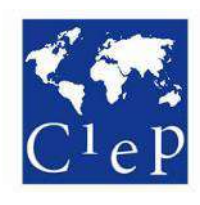

# Programa Asistentes de Español en Francia

# 2019-2020

# INSTRUCTIVO PARA COMPLETAR EL FORMULARIO DE POSTULACIÓN DEL CIEP

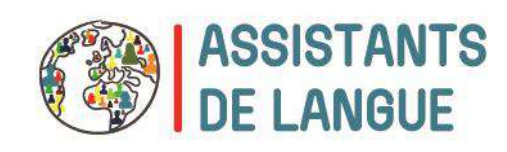

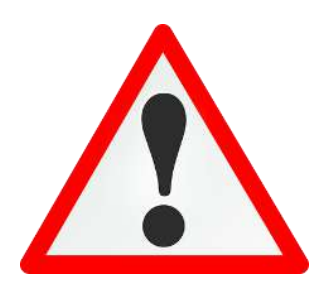

# **IMPORTANTE**

A partir de la edición 2019-2020, todos los dossiers de postulación deben completarse <u>únicamente</u> en computadora y firmarse electrónicamente.

La fotografía, los sellos y los documentos solicitados en el formulario deben insertarse directamente en este.

### NO SE ACEPTARÁ NINGÚN DOSSIER COMPLETADO Y/O FIRMADO A MANO Y ESCANEADO POSTERIORMENTE.

Lea atentamente el presente instructivo antes de rellenar el formulario.

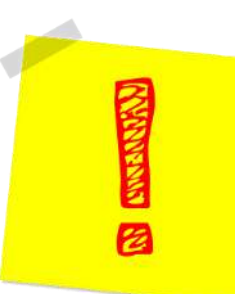

### **1. INSTALAR ACROBAT READER**

Para completar y firmar el documento, debe primero descargar la versión más reciente de Acrobat Reader: <u>https://get.adobe.com/fr/reader/</u>

### **INSTRUCCIONES**

### 1. Al cliquear en el enlace, verá la página siguiente:

| Adobe Acrobat Reader DC                                                                                                    | Offres en option                                                                                                    | Conditions :                                                                                                    |
|----------------------------------------------------------------------------------------------------|----------------------------------------------------------------------------------------------------|----------------------------------------------------------------------------------------------------|
|                                                                                                    | Oui, je souhaite installer l'utilitaire<br>gratuit McAfee Security Scan Plus pour<br>vérifier l'état de la sécurité de mon PC.<br>Cet utilitaire ne modifiera pas les<br>paramètres de mon ordinateur ni les<br>éventuels programmes antivirus<br>installés. | En cliquant sur le bouton « installer<br>maintenant », vous acceptez l'installation<br>automatique des mises à jour d'Adobe<br>Acrobat Reader DC et de l'extension Chrom<br>Acrobat Reader (le cas échéant), du Contrat<br>de licence d'Adobe et du Contrat de licence<br>de McAfee. |
| Version 2019.008.20071                                                                                                    | Pour en savoir plus                                                                                                    |                                                                                                    |
| Exigences du système Windows 10, Français Votre langue ou votre système d'exploitation est-il différent ? Vous êtes un responsable informatique ou OEM ?  ✓ Installer l'extension Acrobat Reader pour Chrome Pour en savoir plus | <ul> <li>Oui, je souhaite installer McAfee Safe</li> <li>Connect pour garantir la confidentialité<br/>de mes activités en ligne et de mes<br/>informations personnelles d'une simple<br/>pression.</li> <li>Pour en savoir plus</li> <li>MCAFEE</li> </ul>   | Remarque : votre antivirus doit vous<br>permettre d'installer le logiciel.<br>Installer maintenant<br>Taille du ou des téléchargements : 157.47                                                                                                    |

Si no quiere instalar la extensión Acrobat Reader para Chrome, desactive la casilla de la primera columna.

- Si no quiere instalar McAfee Security Scan Plus y McAfee Safe Connect, deje desactivadas las casillas de la segunda columna.
- 2. Cliquee en Installer maintenant para iniciar la instalación del programa. Verá esta pantalla:

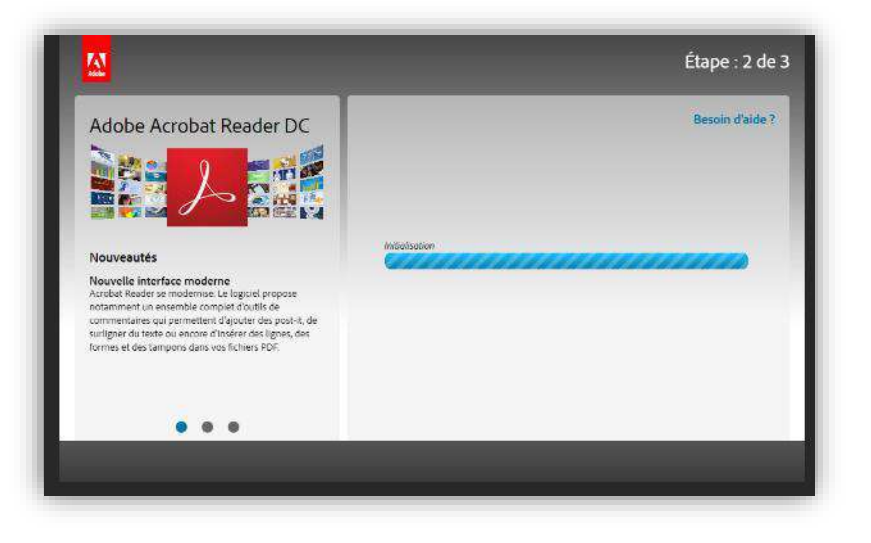

**3.** Unos segundos después, se le solicitará que indique dónde alojar el instalador. Elija la carpeta en la que quiera guardarlo y cliquee en *Guardar*.

|                                            |                                                       | _ /  |
|--------------------------------------------|-------------------------------------------------------|------|
| Organizar 🔻 Nueva carpeta                  |                                                       | == ▼ |
| Este equipo ^ Nombre                       | Fecha de modifica Tipo Tamaño                         |      |
| 🕂 Descargas                                | Ningún elemento coincide con el criterio de búsqueda. |      |
| Documentos                                 |                                                       |      |
| Escritorio                                 |                                                       |      |
| 📄 Imágenes                                 |                                                       |      |
| 👌 Música                                   |                                                       |      |
| Objetos 3D                                 |                                                       |      |
| 🚆 Videos                                   |                                                       |      |
| Lisco local (C:)                           |                                                       |      |
| 🔜 Reservado para                           |                                                       |      |
| Disco local (E:)                           |                                                       |      |
| Disco local (F:)                           |                                                       |      |
| and and a section and a factor and install |                                                       |      |
|                                            |                                                       |      |
| Hpo: Application                           |                                                       |      |
|                                            |                                                       |      |

**4.** Abra la carpeta donde guardó el instalador y cliquee dos veces para activar la instalación. Siga los pasos que le indique el programa.

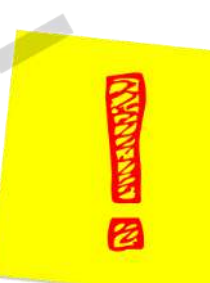

### 2. INSTRUCCIONES GENERALES

Tal y como se indica en el formulario del CIEP, el orden para completar el formulario debe ser necesariamente el que se indica y que reproducimos a continuación.

### **INSTRUCCIONES**

- **1.** Escanee la documentación que solicita el formulario: fotografía, pasaporte, certificado de alumno regular y certificado analítico.
- Complete todas las secciones del formulario (páginas 2 a 8 página 9 también si tiene familia a cargo–).
   Inserte la documentación solicitada. ATENCIÓN: No firme aún las partes donde se requiera, pues al firmar y guardar bloqueará el formulario.

Encontrará especificaciones sobre cómo completar el formulario en las páginas 10 a 16 de este documento.

**3.** Cuando haya completado todas las páginas que le corresponden al postulante, guarde et documento y transmita su dossier al profesor/autoridad que completará la *fiche d'appréciation* de la página 10. El profesor deberá también abrir el archivo con Acrobat Reader, completar la ficha, insertar una imagen de su sello o del sello institucional y firmarla electrónicamente.

**ATENCIÓN**: Cuando el profesor firme la ficha y guarde el documento, ya no se podrán realizar modificaciones en el formulario (salvo la firma posterior del postulante).

4. Cuando reciba el documento de parte del profesor, firme electrónicamente las páginas que le corresponden al postulante (página 4 y página 9 –esta última solo para quienes tengan familia a cargo–) y guarde el documento.

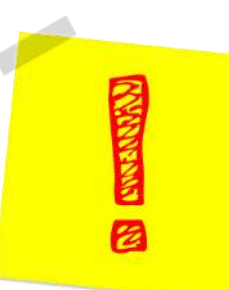

## 3. CÓMO FIRMAR EL DOCUMENTO

Instrucciones detalladas sobre la manera de firmar electrónicamente el documento. En caso de ser necesario, comparta el siguiente apartado con el profesor/autoridad que firmará la *fiche d'appréciation* de la página 10.

### **INSTRUCCIONES**

### 1. Cuando esté preparado para firmar el documento, cliquee en *Remplir et signer* en el panel lateral.

| E1-5 Comiaissance de la langue mançaise (dongalome) ( <u>von annexe 5</u> ).<br>Français écrit <b>B2</b> • Français parlé <b>B2</b> • |   | Sélectionner un fichier                                             |
|----------------------------------------------------------------------------------------------------|---|---------------------------------------------------------------------|
| E1-4 Qualité et maîtrise de la langue matemelle :<br>Expression orale : Très bonne · Accent : Faible ·                                | * | Modifier le fichier PDF     Commentaire     Combinaison de fichiers |
| Date : 11/11/2018 Tampon et signature :                                                                                               |   | <ul> <li>Organiser les pages ~</li> <li>Biffer</li> </ul>           |
| Cliquez pour ajouter le tampon                                                                                                    |   | <ul> <li>Protection</li> <li>Optimiser le fichier PDF</li> </ul>    |
| comment faire pour signer électroniquement?                                                                                           |   | Remplir et signer                                                   |

#### Si no ve la opción, abra el panel cliqueando en la flecha correspondiente:

| E 1-3 Commanssance de la langue mançaise (oongatone) ( <u>von annexe 5</u> ).<br>Français écrit B2 • Français parlé B2 • |               |
|----------------------------------------------------------------------------------------------------|---------------|
| E1-4 Qualité et maîtrise de la langue maternelle :                                                                       |               |
|                                                                                                    | ()a           |
| Date : 11/11/2018 Tampon et signature :                                                                                  | <u>*&amp;</u> |
| Cliquez pour ajouter le tampon                                                                                           | - B           |
| comment faire pour signer électroniquement?                                                                              | *0            |
|                                                                                                    |               |

### 2. Cliquee en Signer (1) y, a continuación, en Ajouter une signature (2):

| Ca Signer 1.                                              |                               |
|-----------------------------------------------------------|-------------------------------|
| Ajouter une signature 🔮 2.                                |                               |
| E1-3 Connaissance de la langue fr Ajouter des initiales • |                               |
| Français écrit B2  Français parlé B2                      |                               |
| E1-4 Qualité et maîtrise de la langue maternelle :        |                               |
| Expression orale : Très bonne · Accent : Faible           |                               |
|                                                           |                               |
| Date : 11/11/2018 Tampon et s                             | ignature :                    |
| Cliquez pour ajouter le tampon                            | modification postérieure sera |
| comment faire                                             | pour signer électroniquement? |

**3.** Puede elegir escribir, trazar o insertar la imagen de una firma escaneada (3). Cualquiera de las tres opciones es válida. Cuando tenga su firma lista, cliquee sobre *Appliquer* (4). La firma quedará guardada.

|                          | 3<br>Taper Tracer Image |  |
|--------------------------|-------------------------|--|
| 5                        |                         |  |
|                          | Entrez votre nom Ici.   |  |
| Enregistrer la signature | Annuler Appliquer       |  |

**4.** Cliquee para ubicar la firma donde prefiera. Puede ampliar o reducir el tamaño y reposicionarla donde guste.

| E1-5 Connaissance de la langue française (oongato<br>Français écrit B2 • I | rre) ( <u>voir annexe 5</u> ).<br>Français parlé B2 |
|----------------------------------------------------------------------------|-----------------------------------------------------|
| E1-4 Qualité et maîtrise de la langue maternelle :                         |                                                     |
| Expression orale : Très bonne                                              | Accent : Faible                                     |
|                                                                            |                                                     |
| Date : 11/11/2018                                                          | Tampon et signature :                               |
| Cliquez pour ajout                                                         | er le tampon Sig A A 🔟 dification postérieure sera  |
| (Gener                                                                     | Marie Dupont                                        |

5. Ya puede guardar el documento cliqueando en *Fichier > Enregistrer*.

CÓMO GUARDAR EL DOCUMENTO TRAS FIRMAR LA FICHE D'APPRÉCIATION (Sólo para profesor/autoridad que firma la ficha de la página 10)

**6.** Cuando el docente/autoridad haya firmado el documento y cliquee en *Fichier > Enregistrer* para guardarlo, le aparecerá la siguiente notificación:

| Expression | Acrobat Reader                                                                                                    | × –                                                                                                    | ·               |
|------------|----------------------------------------------------------------------------------------------------|----------------------------------------------------------------------------------------------------|-----------------|
|            | Ce document limite certaines fonctions Adobe J<br>étendues dans Adobe Acrobat Reader. Pour crée<br>document (sans fonctions étendues dans Adobe<br>Enregistrer une copie. | Acrobat afin d'activer les fonctions<br>er une copie non restreinte du<br>e Acrobat Reader), cliquez sur |                 |
| Date : 11, |                                                                                                    | ·e                                                                                                    | :               |
|            | Enreg                                                                                                    | jistrer une copie Annuler tior                                                                           | i postérieure : |
|            | (cestr)                                                                                                    | Marie Du                                                                                                 | pont            |
|            |                                                                                                    | comment faire pour signer                                                                                | electroniquem   |

**7.** Cliquee en *Enregistrer une copie*. Debe cambiar el nombre del documento para poder guardarlo. El documento ha quedado ahora bloqueado y puede enviarlo al postulante.

Ejemplo de formulario bloqueado:

| Français écrit B2        | Français parlé B2                           |                                                                                                    |
|--------------------------|---------------------------------------------|----------------------------------------------------------------------------------------------------|
| E1-4 Qualité et maîtrise | e de la langue matemelle :                  |                                                                                                    |
| Expression orale :       | Très bonne Ac                               | cent : Faible                                                                                        |
|                          |                                             |                                                                                                    |
|                          |                                             |                                                                                                    |
| Date : 11/11/2018        | 8                                           | Tampon et signature :                                                                                |
| Date : 11/11/201         | <sup>8</sup> Cliquez pour ajouter le tampon | Tampon et signature :<br>Signez ici (toute modification postérieure s<br>impossible)                 |
| Date : 11/11/2013        | Cliquez pour ajouter le tampon              | Tampon et signature :<br>Signez ici (toute modification postérieure s<br>impossible)<br>Marie Dupont |

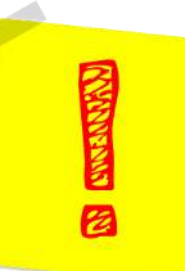

### 5. ESPECIFICACIONES PARA COMPLETAR EL FORMULARIO

En este apartado, encontrará especificaciones sobre las diferentes secciones del formulario.

| C <sup>1</sup> eP<br>CENTRE INTERNATIONAL D'ÉTUDES PÉDAGOGIQUES                                                                                                    |                                                                                                    |
|----------------------------------------------------------------------------------------------------|----------------------------------------------------------------------------------------------------|
| ASSISTANTS DE LANGUE EN FRANCE<br>DOSSIER DE CANDIDATURE - 2019-2020                                                                                                    |                                                                                                    |
| Pays d'origine : Sélectionnez       Pays d'origine : Sélectionnez         RETOURNER CE DOSSIER DE CANDIDATURE PAR VOIE       Photographie         ELECTRONIQUE AU RESPONSABLE DU PROGRAMME D'ÉCHANGE       Photographie         D'ASSISTANTS DE LANGUE DE VOTRE PAYS.       Photographie         Pour connaître les coordonnées du responsable du programme dans votre pays, veuillez consulter le site internet du CIEP.       Photographie | Inserte<br>una <u>foto digital</u><br>cliqueando sobre<br>el recuadro                                                                                                    |
| Section A       ÉTAT CIVIL         A1 Nom:                                                                                                    | A5: En caso de poseer<br>doble nacionalidad, debe<br>consignarla aquí.<br>Si es ciudadano de la<br>Unión Europea, debe<br>insertar una copia de su<br>pasaporte europeo en la<br>página 6/15 y adjuntar<br>aparte a su mail de<br>postulación una copia<br>escaneada del DNI<br>argentino. |
| A8 E-mail:<br>A9 Téléphone :<br>A10 En cas d'accident ou de maladie grave, donnez les coordonnées de la personne à prévenir :<br>Nom(s) et prénom(s) :<br>Téléphone :<br>Adresse :                                                                                                    | <ul> <li>cindependientemente de<br/>la nacionalidad) debe ser<br/>válido hasta diciembre<br/>de 2020. No se<br/>aceptarán pasaportes<br/>vencidos o en trámite.</li> <li>A7: La dirección debe<br/>indicarse <u>en español</u> e<br/>incluir ciudad, provincia</li> </ul>                  |

| Section B                                                                          | PROFIL SPÉCIFIQUE                                                                                                    |                                                                                                    |
|------------------------------------------------------------------------------------|----------------------------------------------------------------------------------------------------|----------------------------------------------------------------------------------------------------|
| B1 Si vous avez <b>une</b> j<br>de le précisez en sélecti                          | passion, un talent ou des connaissances dans un domaine particulier, merconnant votre domaine dans la liste:                                                          |                                                                                                    |
|                                                                                    | Sélectionnez                                                                                                    |                                                                                                    |
| Précisez ce domaine et jus<br>dernier (lecture quotidien                           | stifiez cette compétence par des habitudes, des expériences ou des études en relation avec<br>ne de presse spécialisée, formation, participation à une conférence)    | ce                                                                                                    |
| B2 Niveaux d'enseigner                                                             | ment souhaités (primaire ou secondaire, <u>voir annexe 1</u> ) : Secondaire                                                                                           |                                                                                                    |
| B3 Academies souhaite                                                              | es (voir annexe 2) :                                                                                                    | -                                                                                                    |
| B4 Quel choix doit être<br>Seriez-vous intéressé p<br>B5 Si vous avez une ad       | prioritaire dans votre affectation ? : Sélectionnez<br>ar une double affectation ( <u>voir annexe 1</u> ): Sélectionnez<br>resse en France, veuillez l'indiquer ici : | <b>B5:</b> No es obligatorio<br>incluir una dirección en<br>Francia. Solo utilice este<br>espacio si tiene<br>dirección propia o de<br>allegados en Francia.                                    |
| B6 Avez-vous des beso                                                              | ins spécifiques à signaler (maladie, situation personnelle, etc.) ?                                                                                                   | <b>B6:</b> Esta pregunta reemplaza la antigua <i>Fiche médicale</i> . Utilice                                                                                                    |
| Section C<br>C1 Avez-vous déjà été<br>Si oui, dans quel pa<br>Comment avez-vous co | PROFIL assistant de langue ? Sélectionnez ys ? Date : du au nnu ce programme?                                                                                         | <ul> <li>este espacio para indicar</li> <li>cualquier situación</li> <li>personal que sea</li> <li>necesario tener en</li> <li>cuenta (enfermedades,</li> <li>discapacidades, etc.).</li> </ul> |
| C2 Avez-vous effectué                                                              | des séjours de plus d'un mois à l'étranger ? Sélectionnez                                                                                                    |                                                                                                    |
| Lieu :<br>Lieu :<br>C3 Nombre d'années d'<br>C4 Votre niveau en fran               | Date : du au<br>Date : du au<br>apprentissage du français :<br>cçais (voir annexe 3) : Sélectionnez                                                                   | <b>C4/C5:</b> No olvide<br>adjuntar copia de la<br>certificación<br>correspondiente en su<br>correo electrónico de<br>postulación                                                               |
| C5 Si vous avez obtenu                                                             | une certification en français, indiquez le nom, le niveau atteint et la date d'obtentio                                                                               | n:                                                                                                    |
| C6 Quelle(s) autre(s) las                                                          | ngue(s) étrangère(s) connaissez-vous ? (voir annexe 3)<br>Sélectionnez<br>Sélectionnez                                                                                | Los estudiantes de<br>carreras en Francés con<br>más del 50% de las<br>materias en francés<br>cursadas y aprobadas no<br>están obligados a                                                      |
|                                                                                    |                                                                                                    | presentar una                                                                                                    |

|                                                                                              |                                                                                               | 12                                                                       |
|----------------------------------------------------------------------------------------------|-----------------------------------------------------------------------------------------------|--------------------------------------------------------------------------|
| C7 Expérience d'encadrement et d'animation :                                                 | <b>C7:</b> Expe<br>organización y<br>actividades en g                                         | riencia en<br>animación de<br><sup>r</sup> upo.                          |
| C8 Expérience pédagogique (précisez le type de public, ex : enfants, adolescents, adultes) : | Ej.: coordinador<br>campamentos y<br>animador en fies<br>catequista.                          | en<br>colonias,<br>tas y festivales,                                     |
| C9 Pratique des nouvelles technologies :                                                     | <b>C8:</b> Experiencia<br>el sistema forma<br>como también<br>clases particu<br>escolar, etc. | a pedagógica en<br>Il e informal, así<br>experiencia en<br>Ilares, apoyo |
|                                                                                              |                                                                                               |                                                                          |
| C10 Précisez auels sont vos loisirs :                                                        |                                                                                               |                                                                          |
|                                                                                              |                                                                                               |                                                                          |
| C11 Etudes secondaires                                                                       |                                                                                               |                                                                          |
| Nom de l'établissement                                                                       |                                                                                               |                                                                          |
| Lieu (précisez le pays) Période : du au                                                      |                                                                                               |                                                                          |
| C12 Études supérieures (de l'année en cours)                                                 |                                                                                               |                                                                          |
| Nom de l'université :                                                                        | C12: Pued                                                                                     | e especificar                                                            |
| Nom du département :                                                                         | bloques de mat                                                                                | erias/temáticas                                                          |
| Matières étudiées -                                                                          | (Por ejemplo,                                                                                 | en lugar de                                                              |
|                                                                                              | Penal II. puede                                                                               | agrupar ambas                                                            |
| Doter : du                                                                                   | bajo la denomir                                                                               | ación "Derecho                                                           |
| Danier evenen réusei et titre aktern (ause lieu, date et mantion) :                          | Penal").                                                                                      |                                                                          |
|                                                                                              | E.                                                                                            |                                                                          |
| C13 Situation actuelle (étudiant stagiaire etc.):                                            |                                                                                               |                                                                          |
|                                                                                              |                                                                                               |                                                                          |
|                                                                                              |                                                                                               |                                                                          |
| <b>Je certifie sur l'honneur l'exactitude des renseignements fournis.</b>                    | 1                                                                                             |                                                                          |
| Je m'engage à :                                                                              |                                                                                               | tive las                                                                 |
| 🔲 accenter la poste qui ma sara attribué :                                                   | cuatr                                                                                         | o casillas                                                               |
| accepter le poste qui me ser a attribue ,                                                    |                                                                                               | <u>o</u> casmas.                                                         |
|                                                                                              |                                                                                               |                                                                          |
| ne rien publier sur l'établissement ou j'aurai exerce sans l'autorisation expresse d         | e ces                                                                                         |                                                                          |
| memes autorites.                                                                             |                                                                                               |                                                                          |
|                                                                                              |                                                                                               |                                                                          |
| Date : Signature du candidat (obligatoi                                                      | re) :                                                                                         |                                                                          |
| (impossible)                                                                                 |                                                                                               | irme                                                                     |
|                                                                                              |                                                                                               | nicamente*                                                               |
|                                                                                              |                                                                                               |                                                                          |
|                                                                                              |                                                                                               |                                                                          |
| comment faire pour signer électroniquement?                                                  | -15                                                                                           |                                                                          |
| DE LANGUE Page 4 su                                                                          | r 15                                                                                          |                                                                          |
|                                                                                              |                                                                                               |                                                                          |

\* SOLO después de recibir el formulario de parte del docente que completó y firmó la fiche d'appréciation. Si lo firma antes, el formulario se bloqueará y el docente no podrá completar la ficha.

#### Section D

### Lettre de motivation

A cet emplacement, veuillez saisir votre lettre de motivation écrite en français.

Esta carta es de formalidad intermedia. No es necesario respetar todos los elementos del prototipo de carta formal en francés.

Puede evitar, por ejemplo, incluir los datos de contacto del remitente y del destinatario, así como la fecha.

ASSISTANTS DE LANGUE

Page 5 sur 15

| SECTION E PHOTOCOPIE DU PASSEPORT Pièce justificative n°1                                                                                                    | SECTION E CERTIFICAT DE SCOLARITE Pièce justificative n°2                                                                                                    |
|----------------------------------------------------------------------------------------------------|----------------------------------------------------------------------------------------------------|
| Une photocopie du passeport valide jusqu'en décembre 2020 (pages avec l'identité, le numéro du<br>passeport, la photo et la signature) ou de la carte d'identité en cours de validité pour les ressortissants d'un<br>pays de l'Union européenne. | Un certificat de scolarité pour l'année en cours (2018-2019).                                                                                                    |
| CLIQUEZ ICI POUR INSERER VOTRE COPIE DU PASSEPORT                                                                                                    | CLIQUEZ ICI POUR INSERER VOTRE COPIE DU CERTIFICAT DE SCOLARITE                                                                                                    |
| ASSISTANTS<br>DE LANGUE Reigi@uer37                                                                                                    | Rolg WW139                                                                                                    |
| SECTION E         COPIE DU DIPLOME         Pièce justificative n°3           Veuillez joindre une copie du dernier relevé de notes universitaires ou diplôme obtenu.                                                                              |                                                                                                    |
|                                                                                                    | DOCUMENTACIÓN:                                                                                                    |
|                                                                                                    | En las páginas 6, 7 y 8 (sección E del formulario)<br>debe incluir copias escaneadas de la<br>documentación solicitada: pasaporte,<br>certificado de alumno regular y analítico,<br>respectivamente.                                      |
| CLIQUEZ ICI POUR INSERER VOTRE COPIE CERTIFIEE CONFORME DU DIPLOME                                                                                                    | Para adjuntar la documentación, deberá<br>cliquear sobre el espacio gris correspondiente. El<br>formulario admite incorporar archivos con<br>extensión de imagen y PDF.                                                                   |
|                                                                                                    | El formulario solo permite insertar <u>una</u><br>"imagen" por documento. Si su analítico incluye<br>más de una página en papel, deberá organizar<br>el escaneo de modo tal que toda la información<br>se presente en una única "imagen". |
| ASSISTANTS Page 8 sur 15                                                                                                    |                                                                                                    |

### SECTION E ATTESTATION CHARGE DE FAMILLE\* Pièce justificative n°4

| À : | i. |   |  | • |  |   | • | Ň | 1 | • |   |   | • |  |   | • |   | 8 |   | • |   |   | (lieu | 1) |
|-----|----|---|--|---|--|---|---|---|---|---|---|---|---|--|---|---|---|---|---|---|---|---|-------|----|
| Le  |    | • |  | • |  | • |   |   |   |   | • | • |   |  | • |   | • | • | • |   | • | ( | date  | )  |

#### À qui de droit

| Je soussigné(e), M/Mme ressortissant(e)                                                          |
|--------------------------------------------------------------------------------------------------|
| et candidat(e) à un poste d'assistant(e) de langue vivante en France au                          |
| titre de la rentrée académique 2019-2020, reconnais par la présente avoir été informé(e) par les |
| services de l'ambassade de France à / l'agent recruteur de :                                     |

1. des conditions de rémunération mensuelle des assistants, agents temporaires de l'Etat, soit 976,49 € brut (≈794€ net) ;

2. de la non-prise en charge par les autorités françaises des frais afférents au voyage et à l'installation dans le pays concerné de mon conjoint(e) et/ou de mon(mes) enfant(s) ;

**3**. qu'il est de ma responsabilité de me renseigner sur les conditions de délivrance du visa permettant à mon conjoint(e) et/ou mon(mes) enfant(s) de m'accompagner en France (uniquement pour les pays hors-Union européenne) ;

4. qu'il est de ma responsabilité de me renseigner sur les conditions de scolarisation ou les modes de garde, dans le cas où je serais accompagné(e) de mon(mes) enfant(s), et de prévoir une somme d'argent suffisante pour couvrir les dépenses qui y seraient associées.

Je suis conscient(e) que la rémunération mensuelle ne permet d'assurer la subsistance que d'une seule personne, qu'elle ne serait pas suffisante pour pourvoir aux besoins de ma famille si elle devait m'accompagner et que je ne pourrai en outre engager aucun recours auprès des autorités éducatives françaises en cas de difficultés financières.

Dans le cas où je me rendrai toutefois avec mon conjoint(e) et/ou mon(mes) enfant(s) en France, je m'engage à souscrire une assurance individuelle couvrant les frais de rapatriement en cas d'accident grave m'affectant, moi ou l'un des membres de ma famille.

Pour valoir et faire ce que de droit.

|                                                      | Signez ici (toute modification posterieure sera impossible) | <u>Firme</u><br>electrónicamente* |
|------------------------------------------------------|-------------------------------------------------------------|-----------------------------------|
|                                                      | comment faire pour signer électroniquement?                 | N                                 |
| ne remplir <u>uniquement</u> si le candidat est char | gé de famille                                               |                                   |
| SSISTANTS                                            | Rcig";"uwt"37                                               |                                   |

SOLO después de recibir el formulario de parte del docente que completó y firmó la fiche d'appréciation. Si lo firma antes, el formulario se bloqueará y el docente no podrá completar la ficha.

Esta attestation solo será completada y firmada por los postulantes con familia a cargo.

| SECTION E                                                           | FICHE D'APP                                       | RECIATION                                            | Pièce justificativ                                    | e n°5                                                              |                                                                                                    |
|---------------------------------------------------------------------|---------------------------------------------------|------------------------------------------------------|-------------------------------------------------------|--------------------------------------------------------------------|----------------------------------------------------------------------------------------------------|
| Nom, prénom, qualité et                                             | <u>A RENSEIGNER PAI</u><br>adresse :              | R LE PROFESSEU                                       | <u>R</u>                                              | La fiche<br>tier<br>instituci<br>comp<br>profese<br>educati        | d'appréciation<br>ne carácter<br>onal y debe ser<br>letada por un<br>or o autoridad<br>va que conozca            |
|                                                                     |                                                   |                                                      |                                                       | al es<br>castell                                                   | tudiante, en<br>ano o francés.                                                                                   |
| E1-1 Caractéristiques du<br>Culture générale<br>Aptitude au travail | en équipe                                         | 2                                                    |                                                       | El do<br>comple<br>comp<br>Acro                                    | ocente debe<br>etar la ficha en<br>outadora con<br>obat Reader,                                                  |
| Capacité d'adaptati<br>E1-2 Appréciation :                          | ion Sélectionnez                                  | 2                                                    |                                                       | su se<br><u>elect</u><br>según la<br>que se e<br>punto             | una imagen de<br>llo y firmarla<br><u>rónicamente</u><br>as instrucciones<br>ncuentran en el<br>3 del presente   |
| E1-3 Connaissance de la<br>Français écrit Séle                      | a langue française (obligatoire)<br>ctionnez Fran | ( <u>voir annexe 3</u> ):<br>çais parlé Sélectionnez |                                                       | in<br><u>ATE</u><br>present<br>al docer<br>no haya<br><b>firma</b> | structivo.<br><u>NCIÓN</u> : No<br>e el documento<br>nte hasta tanto<br>completado <b>sin</b><br>ir el resto del |
| E1-4 Qualité et maîtrise<br>Expression orale :                      | de la langue maternelle :<br>Sélectionnez         | Accent :                                             | Sélectionnez                                          | formula<br>doce<br>docume<br>no se p<br>más m                      | ario. Cuando el<br>ente firme el<br>nto y lo guarde,<br>podrán realizar<br>podificaciones,                       |
| Date :                                                              |                                                   | Tamj                                                 | pon et signature :                                    | gue le c                                                           | rmar las partes<br>orrespondan al<br>ostulante.                                                                  |
|                                                                     | Cliquez pour ajouter                              | Signe:<br>impos                                      | z ici (toute modification posterieure<br>sible)       | sera                                                               | agen de sello y<br>ma electrónica                                                                                |
| ASSISTANTS<br>DE LANGUE                                             |                                                   | comr                                                 | nem faire pour signer éléctroniquer<br>Page 10 sur 15 |                                                                    |                                                                                                    |